# Manual Pubmed Avançado

### Acesso

- 1. Para começar, abra a página <u>https://pubmed.ncbi.nlm.nih.gov/</u>
  - a. Se estiver em casa deve ter instalada a VPN <u>https://www.eduvpn.org/apps.html</u>

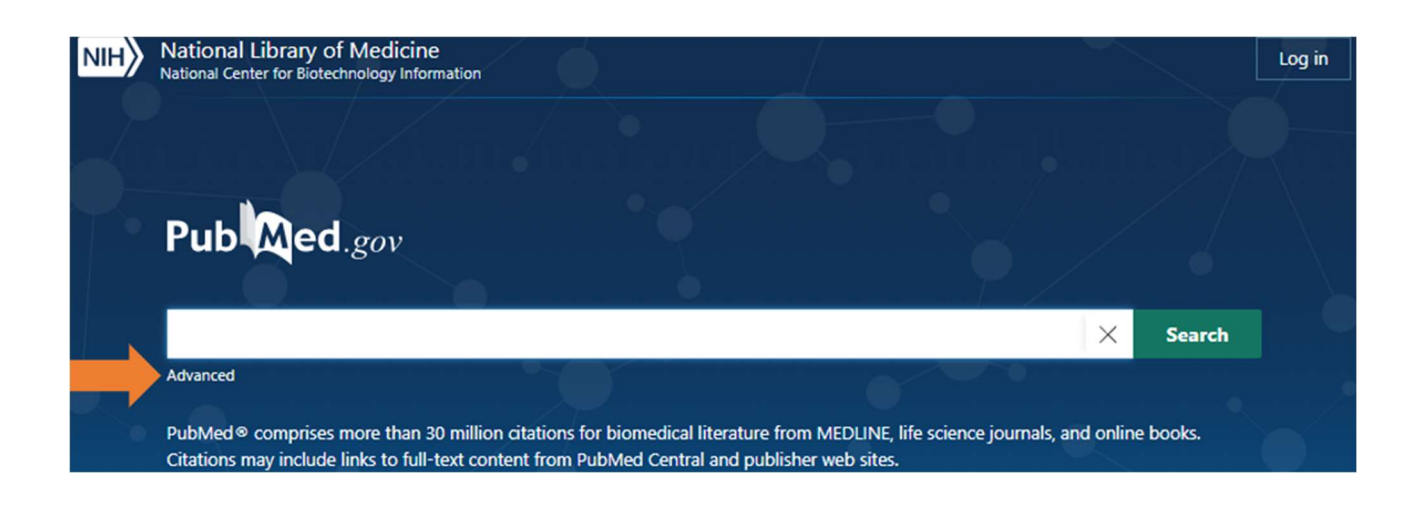

# Pesquisa

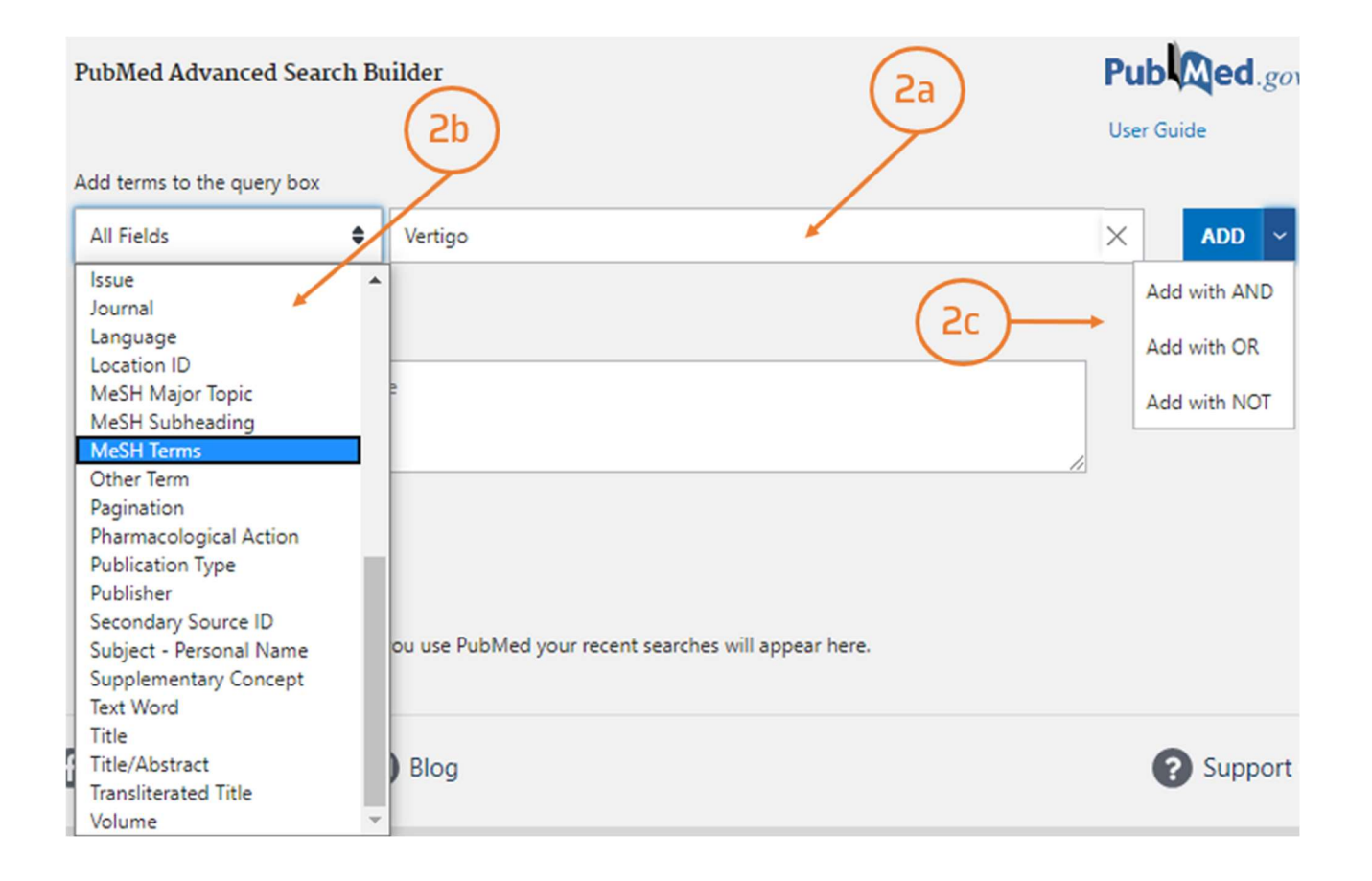

- 2. Nas pesquisas avançadas pode combinar vários termos
  - a. Digite o termo a pesquisar na barra em inglês
  - b. Selecione onde pretende localizar o termo: Mesh Terms; Title/Abstract etc....
  - c. Escolha um operador boleano para combinar a pesquisa e clique ADD
  - d. Verifique a questão ou expressão? de pesquisa
  - e. Clique em search
  - f. Verifique os resultados da pesquisa

| Add terms | to the que | ery box    |                                           |      |            |            |
|-----------|------------|------------|-------------------------------------------|------|------------|------------|
| All Field | 5          |            | Enter a search term                       |      | ×          | AND ~      |
| Query box | (          |            |                                           | 2d   | (2e)       | Show Index |
| (Vertigo  | [MeSH Tern | ns]) AND ( | epley)                                    |      | ×          | Search 🗸   |
| History   | and Sear   | ch Detai   | ls                                        | (2f) | 🕁 Download | 🕅 Delete   |
| Search    | Actions    | Details    | Query                                     |      | Result     | s Time     |
| #1        |            | >          | Search: (Vertigo[MeSH Terms]) AND (epley) |      | 26         | 8 05:16:06 |

Showing 1 to 1 of 1 entries

### 3. Refinar a pesquisa

|                                                                       | Save                        | Email Send to                                                                                                    | Sorted by: Best                                                                                                    | match Display options                                                |  |
|-----------------------------------------------------------------------|-----------------------------|----------------------------------------------------------------------------------------------------|----------------------------------------------------------------------------------------------------|----------------------------------------------------------------------|--|
| MY NOBI FILTERS                                                       | 268 result                  | \$                                                                                                    |                                                                                                    | Зb                                                                   |  |
| RESULTS BY YEAR                                                       | 1<br>44 Cite<br>Share<br>3a | Dizziness: Approach<br>Muncie HL, Sirmans SM,<br>Am Fam Physician. 2017<br>PMID: 28145669 Free<br>It was traditionally divide<br>disequilibrium, and light-<br>canalith repositioning pro | to Evaluation and Management.<br>ames E.<br>Feb 1;95(3):154-162.<br>article.<br>d into four categories based on the patient's history<br>headednessBenign paroxysmal positional vertigo<br>ocedure (e.g., Epley maneuver). Treatm | : vertigo, presyncope,<br>can be treated with a                      |  |
| TEXT AVAILABILITY Abstract Free full text Full text ARTICLE ATTRIBUTE | ☐<br>2<br>€€Cite<br>< Share | Peripheral Vertigo.<br>Omron R.<br>Emerg Med Clin North A<br>PMID: 30454774 Revi<br>Using video support and<br>HINTS maneuvers                                                            | n. 2019 Feb;37(1):11-28. doi: 10.1016/j.emc.2018.09.<br>ew.<br>just-in-time infographics, it demonstrates the Dix-H                                                                                                    | 004.<br>allpike, Semont, <b>Epley</b> , and                          |  |
| Associated data                                                       | 3                           | Epley and Semont vertigo: A network                                                                                                    | maneuvers for posterior canal benign pa<br>neta-analysis.                                                                                                    | roxysmal positional                                                  |  |
| ARTICLE TYPE                                                          | 66 Cite                     | Liu Y, Wang W, Zhang AB                                                                                                    | , Bai X, Zhang S.                                                                                                    |                                                                      |  |
| Books and Documents     Clinical Trial     Meta-Analysis              | Share                       | Laryngoscope. 2016 Apr;<br>PMID: 26403977<br>OBJECTIVES/HYPOTHESIS<br>Epley and Semont mane<br>vertigoMETHODS: Ran                                                                        | 26(4):951-5. doi: 10.1002/lary.25688. Epub 2015 Set<br>Using network meta-analysis, we aimed to compar<br>wers as treatment options for posterior canal benig<br>domized controlled studies with a Jadad score ≥ 3 t              | 25.<br>e the efficacy and safety of<br>n paroxysmal positional<br>ha |  |
| Randomized Controlled     Trial     Review                            |                             | The <b>Epley</b> (canalith                                                                                                    | repositioning) manoeuvre for benign pa                                                                                                    | roxysmal positional                                                  |  |
| Systematic Review                                                     | 4 GG Cite                   | Hilton MP, Pinder DK.                                                                                                    |                                                                                                    |                                                                      |  |
| PUBLICATION DATE                                                      | < Share                     | Cochrane Database Syst<br>PMID: 25485940 Revi                                                                                                    | Rev. 2014 Dec 8;(12):CD003162. doi: 10.1002/146518<br>ew.                                                                                                    | i58.CD003162.pub3.                                                   |  |
| 1 year                                                                |                             | Current treatment appro-                                                                                                    | ches include rehabilitative exercises and physical m                                                                                                    | anoeuvres, including the                                             |  |
| 5 years                                                               |                             | BPPV There was no difference when comparing the Epley                                                                                                    |                                                                                                    |                                                                      |  |
| <ul> <li>10 years</li> </ul>                                          |                             |                                                                                                    |                                                                                                    |                                                                      |  |

- a. Text availability, Year, Article atribute etc... São filtros que nos permitem refinar a pesquisa
- b. Pode salvar a pesquisa ou enviar para o email.

## Resultados

 Observational Study
 > Eur Arch Otorhinolaryngol. 2013 Sep;270(10):2621-5.

 doi: 10.1007/s00405-012-2292-0. Epub 2012 Dec 1.

### Vertigo during the Epley maneuver and success rate in patients with BPPV

Georgios Fyrmpas<sup>1</sup>, Eustathios Barkoulas, Anna Bettina Haidich, Miltiadis Tsalighopoulos

Affiliations + expand PMID: 23203243 DOI: 10.1007/s00405-012-2292-0

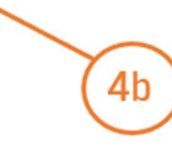

Abstract

To investigate whether reported vertigo during the Epley maneuver predicts therapeutic success in patients with benign paroxysmal positioning vertigo of the posterior semicircular canal (pc-BPPV). Fifty consecutive adult patients with pc-BPPV, based on a positive Dix-Hallpike test (DHT), were treated with the Epley maneuver and retested after 2 days. Patients were asked to report the presence of vertigo upon assuming each of the four positions of the maneuver. Thirty seven patients (74 %) were treated successfully in one session. Twenty out of 23 patients who reported vertigo at turning the head to the opposite side (2nd position) had a negative DHT on follow-up. These patients had a higher chance of a successful outcome compared to patients who did not report vertigo in the 2nd position (Odds ratio 5.3, 95 % CI: 1.3-22.2, p = 0.022). Report of vertigo at the other positions was not associated with the outcome. Report of vertigo at the second position of a single modified Epley maneuver is associated with therapeutic success.

#### Similar articles

[Efficacy of Epley maneuver in treatment of benign paroxysmal positional vertigo of the posterior semicircular canal]. Babac S, Arsović N. Vojnosanit Pregl. 2012 Aug;69(8):669-74. doi: 10.2298/vsp1208669b. PMID: 22924262 Serbian.

Efficacy of computer-controlled repositioning procedure for benign paroxysmal positional vertigo. Shan X, Peng X, Wang E.

Laryngoscope. 2015 Mar;125(3):715-9. doi: 10.1002/lary.24961. Epub 2014 Oct 9. PMID: 25302789

#### 4. Depois de selecionar um artigo pode:

- a. Aceder ao texto integral em Full text links
- b. Verificar a autoria e afiliação dos autores
- c. Consultar artigos na mesma temática em Similar articles
- d. Copiar ou exportar a citação da referência bibliográfica do artigo em Cite

FULL TEXT LINKS

ACTIONS

4b

4c

4d

ff Cite

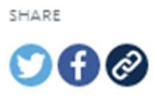

PAGE NAVIGATION

K Title & authors

Abstract

Similar articles

Cited by

References

Publication types

MeSH terms

LinkOut - more resources

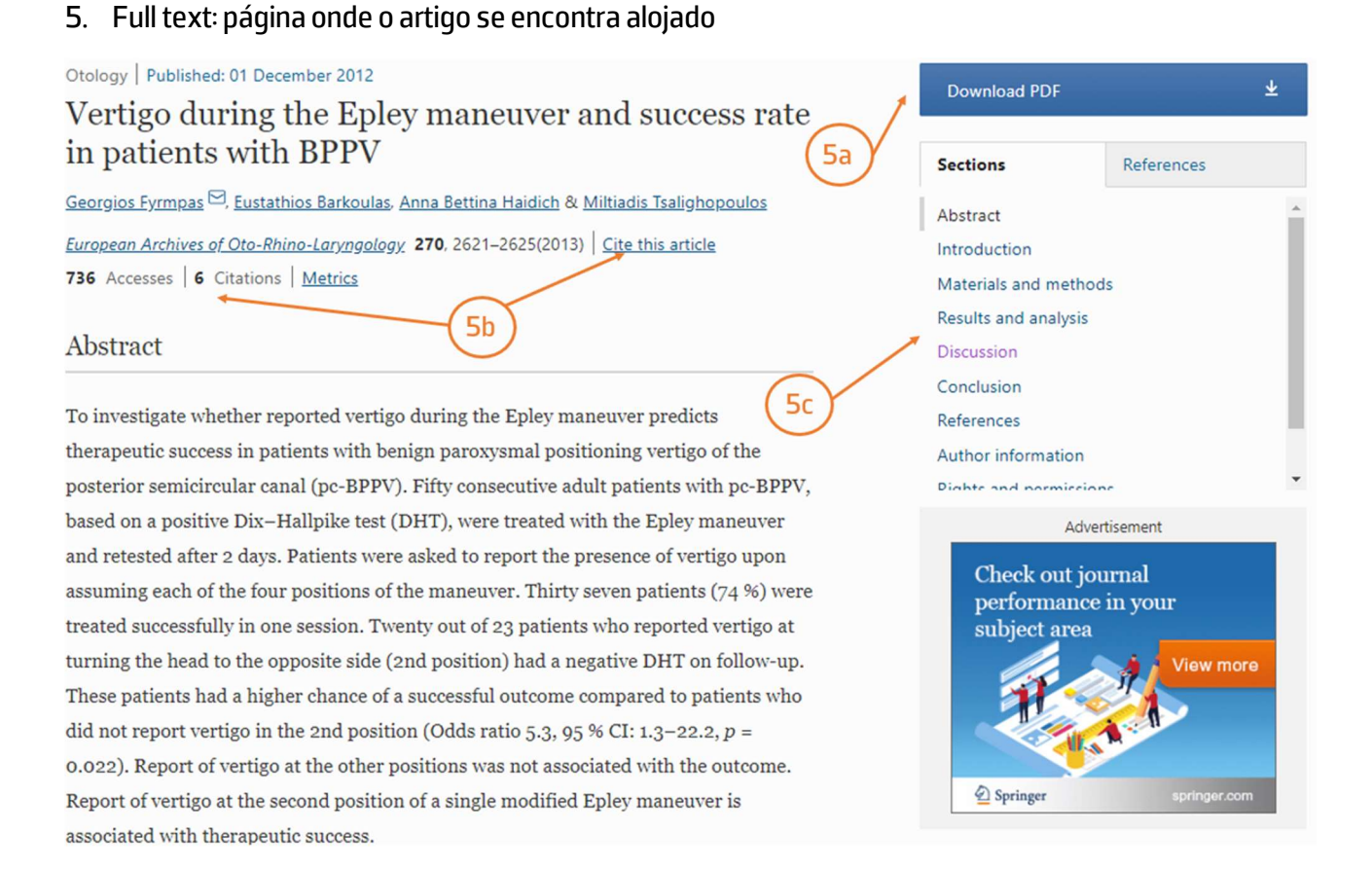

- a. Download pdf: permite o acesso ao pdf
- b. *Citations*: permite saber quantas vezes o artigo foi citado e quem o citou; pode citar o artigo em *cite this artice*:
- c. Visão da estrutura do artigo
- d. *Figures/references/related*: permite visualizar as figuras, referências bibliográficas, e artigos relacionados ou semelhantes

Tem dúvidas na pesquisa, não consegue aceder ao documento?

Contacte a biblioteca. Nós ajudamos!

biblioteca@ess.ipp.pt

WhatsApp 934 543 843